## **Display & Sample Filters**

(i) See Sample and Display Filters for more information on RenderMan sample and display filters.

## Setting up Display and Sample Filters

In your camera OBJ, using Edit Parameter Interface, add a shop\_outputpath to your camera's Render TAB. Label it "Display Filter".

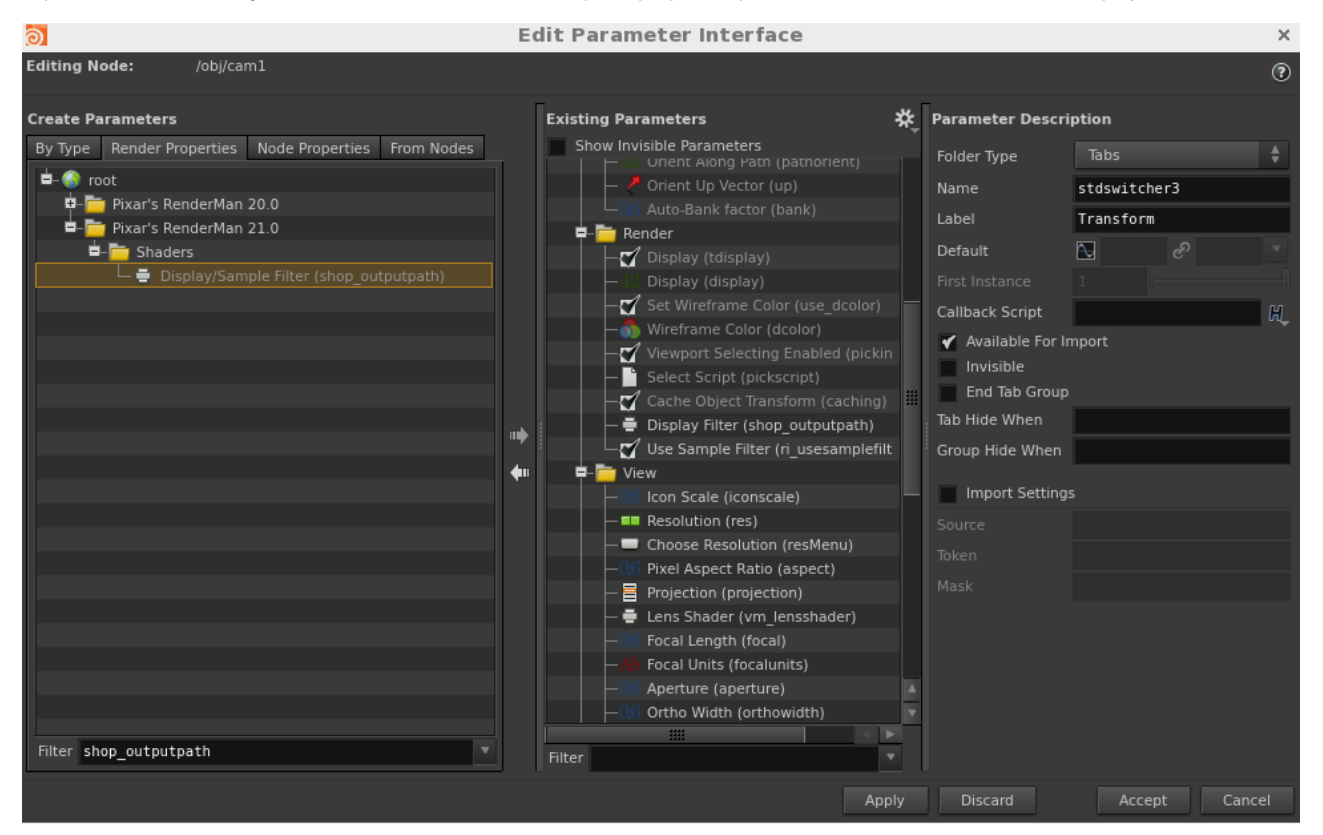

If you want the camera to output a sample filter instead of display filter, add another parameter: ri\_usesamplefilter. Label it "Use Sample Filter".

| ୭                                          |                   |                 |            |  |  |  |
|--------------------------------------------|-------------------|-----------------|------------|--|--|--|
| Editing No                                 | ode: /obj/ca      | ml              |            |  |  |  |
| Create Pa                                  | Create Parameters |                 |            |  |  |  |
| Ву Туре                                    | Render Properties | Node Properties | From Nodes |  |  |  |
| 🖆 🌍 ro                                     | ot                |                 |            |  |  |  |
| 🗖 🧮 Pixar's RenderMan 21.0                 |                   |                 |            |  |  |  |
| <b>–</b>                                   | -🛅 Shaders        |                 |            |  |  |  |
| 🖵 🗹 Use Sample Filter (ri_usesamplefilter) |                   |                 |            |  |  |  |
|                                            |                   |                 |            |  |  |  |

Inside your RIS Network, pick a Pxr display or sample filter VOP.

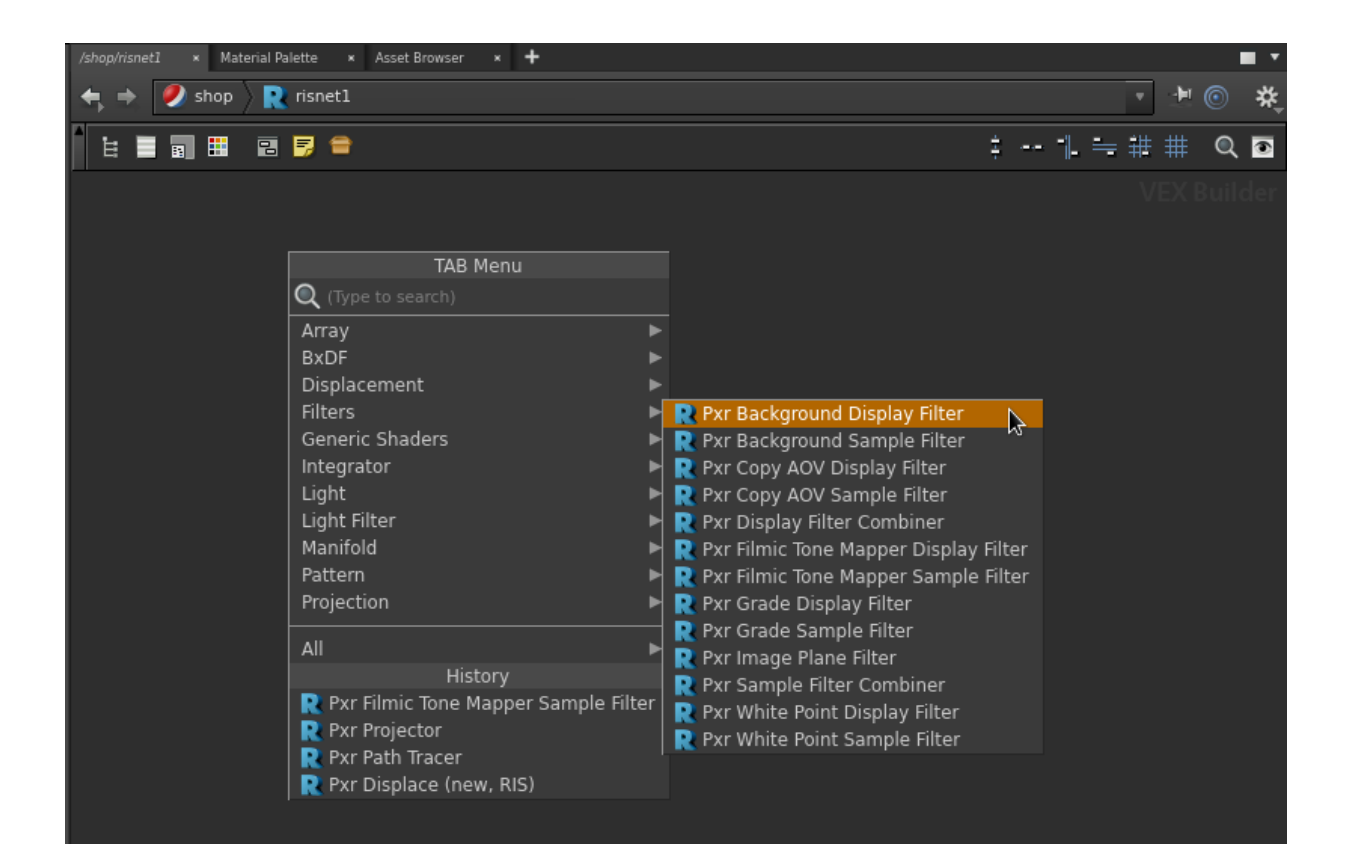

## Drag the VOP path to the Display Filter parameter.

| cam1 × Take List ×   | Parameter Spreadsheet × +                 |  | •    |  |  |
|----------------------|-------------------------------------------|--|------|--|--|
| 🚓 🔿 📰 obj            | ← → 📰 obj                                 |  |      |  |  |
| 🖧 Camera caml 🛠 🖁    |                                           |  |      |  |  |
| Transform Render Vie | ew Sampling DOF                           |  |      |  |  |
| Display              |                                           |  |      |  |  |
|                      | Set Wireframe Color                       |  |      |  |  |
| Wireframe Color      |                                           |  |      |  |  |
|                      | ✓ Viewport Selecting Enabled              |  |      |  |  |
| Select Script        |                                           |  |      |  |  |
|                      | Cache Object Transform                    |  |      |  |  |
| Display Filter       | /shop/risnetl/pxrbackgrounddisplayfilter1 |  | ×₹ ≤ |  |  |
|                      | Use Sample Filter                         |  |      |  |  |
|                      |                                           |  |      |  |  |

If it is a sample filter, turn on "Use Sample Filter"

| cam1 × Take List ×  | Parameter Spreadsheet × | +                      |     |              | •  |
|---------------------|-------------------------|------------------------|-----|--------------|----|
| 🚓 🔶 🎬 obj           |                         |                        | *   |              | ۲  |
| 😋 Camera caml       |                         |                        | * K | Į 🛈          | ?  |
| Transform Render Vi | ew Sampling DOF         |                        |     |              |    |
| Display             |                         |                        |     |              |    |
|                     | Set Wireframe Cold      | r                      |     |              |    |
| Wireframe Color     | 1                       |                        |     |              |    |
|                     | Y Viewport Selecting    | Enabled                |     |              |    |
| Select Script       |                         |                        |     |              | Þ. |
|                     | Cache Object Trans      | sform                  |     |              |    |
| Display Filter      | /shop/risnet1/pxrb      | ackgroundsamplefilterl |     | $\mathbf{a}$ | Ā  |
|                     | 🖌 Use Sample Filter     |                        |     |              |    |
|                     |                         |                        |     |              |    |
|                     |                         |                        |     |              |    |
|                     |                         |                        |     |              |    |

## **Using Multiple Display or Sample Filters**

For multiple display filters, in your RIS Network, create a PxrDisplayFilterCombiner VOP.

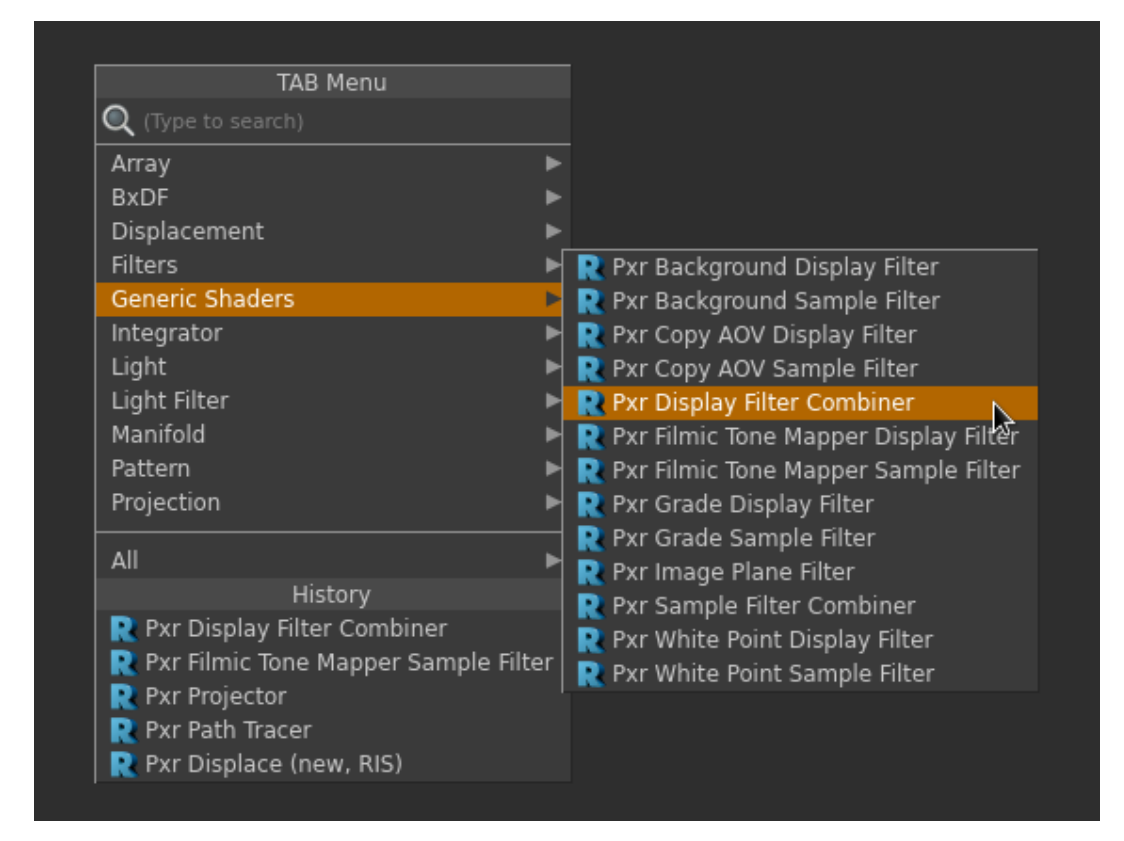

For multiple sample filters, in your RIS Network, create a PxrSampleFilterCombiner VOP.

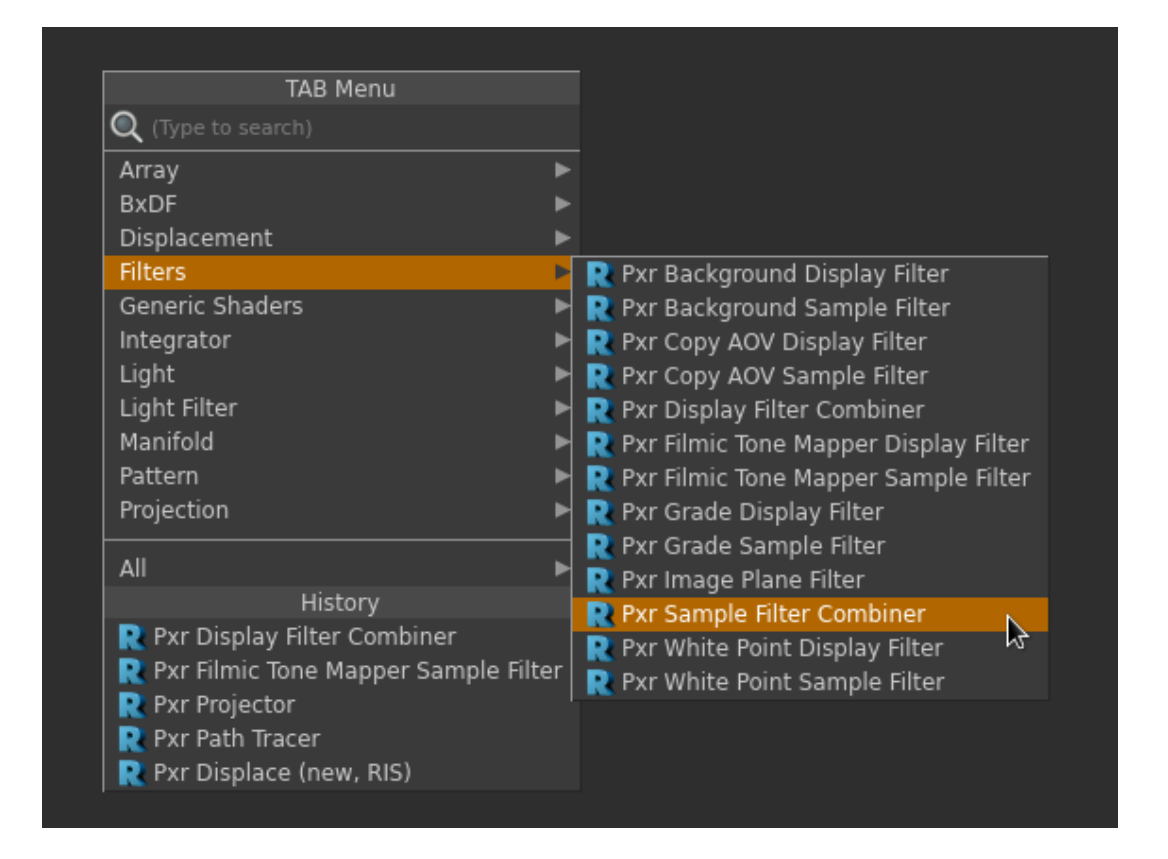

In the combiner, hit the + icon to dynamically create a display/sample filter. Use the x icon to remove it.

| pxrdisplayfiltercombiner1 ×                             | Take List | × Parameter Spreadsheet × +               |               |   | • |
|---------------------------------------------------------|-----------|-------------------------------------------|---------------|---|---|
| 🚓 🔶 🥖 shop 🔪                                            | 🚶 risnet1 |                                           | •             | - | ٢ |
| R Pxr Display Filter Combiner pxrdisplayfiltercombiner1 |           |                                           | <b>*</b> , ₩, | ٦ | ? |
| Filter                                                  | 2         | + - Clear                                 |               |   |   |
| × +                                                     | Filter 0  | /shop/risnet1/pxrbackgrounddisplayfilter1 |               | 3 | Ā |
| × +                                                     | Filter 1  | /shop/risnet1/pxrcopyaovdisplayfilter1    |               | 3 | Ā |
|                                                         |           |                                           |               |   |   |

You cannot wire a Pxr display/sample combiner into another Pxr display/sample combiner.

Drag the path of the combiner VOP to the Display Filter parameter.

œ

| cam1 × Take List ×                 | Parameter Spreadsheet × +               |        |  |  |  |
|------------------------------------|-----------------------------------------|--------|--|--|--|
| 🚓 🕁 🎬 obj                          |                                         | - 🛃 💿  |  |  |  |
| 😪 Camera caml 🛠 💭                  |                                         |        |  |  |  |
| Transform Render View Sampling DOF |                                         |        |  |  |  |
| Display                            |                                         |        |  |  |  |
|                                    | Set Wireframe Color                     |        |  |  |  |
|                                    |                                         |        |  |  |  |
|                                    | ✓ Viewport Selecting Enabled            |        |  |  |  |
| Select Script                      |                                         | · 16   |  |  |  |
|                                    | Cache Object Transform                  |        |  |  |  |
| Display Filter                     | /shop/risnetl/pxrdisplayfiltercombiner1 | र्ज के |  |  |  |
|                                    | Use Sample Filter                       |        |  |  |  |
|                                    |                                         |        |  |  |  |